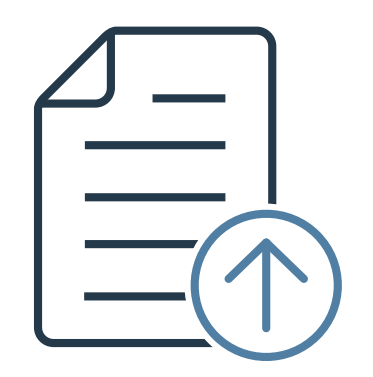

# ー括振込CSVファイル作成ツール 使用ガイド

Ver 1.0

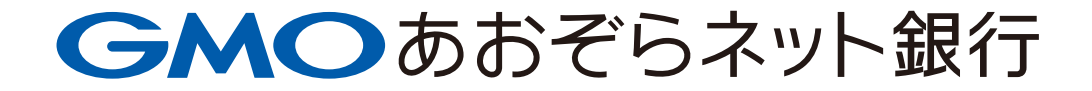

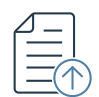

(前提)

本作成手順は一括振込(WEBアップロード)利用ガイドに記載のGMOあおぞらネット 銀行指定形式(CSV)ファイルを作成する手順となります。 仕様詳細等ご不明点については、<u>一括振込(WEBアップロード)利用ガイド</u>をご参照 ください。

 一括振込(WEBアップロード)利用ガイドをご参照のうえ、B列~J列に振込先情報をご入力ください。なお、No.1~2に記入されている振込先は(例)ですので、 削除のうえご利用ください。

| GMOあおぞらネット銀行指定形式(CSV)データ作成ツール_一括振込<br>・B列~J列に振込先情報をご入力ください。(B~Gは必須項目、H~Jは任意項目)<br>・明細1~2は記入例となります。入力時は削除のうえ、ご利用ください。 |          |          |          |          |          |          | <ご利用にあた-<br>このCSV形式簡易<br>実際の振込内容(<br>本ツールで作成で | <         <             ご利用にあたってのご注意>             このCSV形式簡易作成ツールは、GMOあおぞらネット銀行の「総合振込」サービスをご利用いただく際の補助ツールです。             実際の振込内容については、インターネットバンキング上で必ずご確認のうえ、お振込手続きを行ってください。             本ツールで作成されたデータに誤りがあった場合、当社ではその内容や振込結果についての責任を負いかねますので、あらかじめご了承ください。 |          |  |                                             |
|----------------------------------------------------------------------------------------------------|----------|----------|----------|----------|----------|----------|-----------------------------------------------|----------------------------------------------------------------------------------------------------|----------|--|---------------------------------------------|
|                                                                                                    | No.1(必須) | No.2(必須) | No.3(必須) | No.4(必須) | No.5(必須) | No.6(必須) | No.7(任意)                                      | No.8(任意)                                                                                                    | No.9(任意) |  |                                             |
| 明細数                                                                                                    | 銀行コード    | 支店番号     | 預金種目     | 口座番号     | 受取人名     | 振込金額     | 手数料負担区分                                       | 振込依頼人名                                                                                                    | EDI情報    |  | CSV形式データ                                    |
| 1                                                                                                    | 0310     | 101      | 普通       | 1234567  | カ)アオソ゛ラ  | 100,000  | 2                                             |                                                                                                    |          |  | 0310,101,1,1234567,カ)アオゾラ,100000,2,,        |
| 2                                                                                                    | 0310     | 102      | 普通       | 0004321  | アオゾラ(カ   | 50,000   |                                               | アオゾラタロウ                                                                                                    |          |  | 0310,102,1,0004321,ፖታን ን(カ,50000,,ፖታን ንንባሳ, |
| 3                                                                                                    |          |          |          |          |          |          |                                               |                                                                                                    |          |  |                                             |
| 4                                                                                                    |          |          |          |          |          |          |                                               |                                                                                                    |          |  |                                             |
| 5                                                                                                    |          |          |          |          |          |          |                                               |                                                                                                    |          |  |                                             |
| 6                                                                                                    |          |          |          |          |          |          |                                               |                                                                                                    |          |  |                                             |

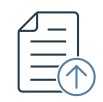

### ② 入力完了後、CSV形式データ列に表示されている範囲をコピーしてください。

| GMOあおぞらネット銀行指定形式(CSV)データ作成ツール_一括振込           ・B列~J列に振込先情報をご入力ください。(B~Gは必須項目、H~Jは任意項目)           ・明細1~2は記入例となります。入力時は削除のうえ、ご利用ください。 |          |          |          |          |          |          | <ご利用にあたってのご注意><br>このCSV形式簡易作成ツールは、GMOあおぞらネット銀行の「総合振込」サービスをご利用いただく際の補助ツールです。<br>実際の振込内容については、インターネットバンキング上で必ずご確認のうえ、お振込手続きを行ってください。<br>本ツールで作成されたデータに誤りがあった場合、当社ではその内容や振込結果についての責任を負いかねますので、あらかじめご了承ください。 |          |          |                                             |
|----------------------------------------------------------------------------------------------------|----------|----------|----------|----------|----------|----------|----------------------------------------------------------------------------------------------------|----------|----------|---------------------------------------------|
|                                                                                                    | No.1(必須) | No.2(必須) | No.3(必須) | No.4(必須) | No.5(必須) | No.6(必須) | No.7(任意)                                                                                                    | No.8(任意) | No.9(任意) |                                             |
| 明細数                                                                                                    | 銀行コード    | 支店番号     | 預金種目     | 口座番号     | 受取人名     | 振込金額     | 手数料負担区分                                                                                                    | 振込依頼人名   | EDI情報    | CSV形式データ                                    |
| 1                                                                                                    | 0310     | 101      | 普通       | 1234567  | カ)アオゾラ   | 100,000  | 2                                                                                                    |          |          | 0310,101,1,1234567,カ)アオン゙ラ,100000,2,,       |
| 2                                                                                                    | 0310     | 102      | 普通       | 0004321  | アオゾラ(カ   | 50,000   |                                                                                                    | アオゾラタロウ  |          | 0310,102,1,0004321,7ታን"ን(力,50000,.7ታን"ንቃቦታ, |
| 3                                                                                                    |          |          |          |          |          |          |                                                                                                    |          |          |                                             |
| 4                                                                                                    |          |          |          |          |          |          |                                                                                                    |          |          |                                             |
| 5                                                                                                    |          |          |          |          |          |          |                                                                                                    |          |          |                                             |
| 6                                                                                                    |          |          |          |          |          |          |                                                                                                    |          |          |                                             |

#### ③ メモ帳アプリ等、テキストファイルを開き、コピーしたデータを貼り付けてください。

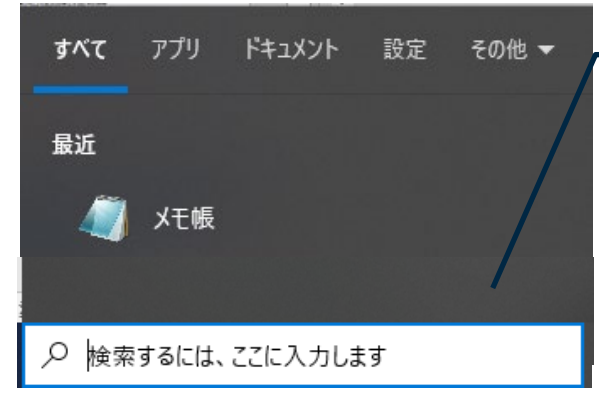

Windowsの場合、検索で 「メモ帳」と検索すると左記ア プリを表示できます。

#### ※テキストファイルに貼り付けた状態は下記となります。

ファイル(F) 編集(E) 書式(O) 表示(V) ヘルプ(H) 0310,101,1,1234567,カ)アオソ<sup>、</sup>ラ,100000,, 0310,102,1,0004321,アオソ<sup>、</sup>ラ(カ,50000,アオソ<sup>、</sup>ラタロウ,X

🗍 \*無題 - Xモ帳

 $\times$ 

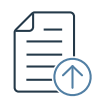

| ④ ファイルから「名前を付けて保存」を選択く                       | ださい。                         |
|----------------------------------------------|------------------------------|
| 🥘 *無題 - Xモ帳                                  | – 🗆 ×                        |
| ファイル(F) 編集(E) 書式(O) 表示(V) ヘルプ(H)             |                              |
| 新規(N) Ctrl+N パックロウ X                         | ^                            |
| 新しいウィンドウ(W) Ctrl+Shift+N                     |                              |
| 開く(O) Ctrl+O                                 |                              |
| <u>上台さ休行(S)</u><br>名前を付けて保存(A) Ctrl+Shift+S  |                              |
|                                              |                              |
| 印刷(P) Ctrl+P                                 |                              |
| X<br>工<br>年<br>(X)                           |                              |
|                                              |                              |
| ⑤ ファイル名を付け、末尾を「 csv」として保                     | 存してください。                     |
|                                              |                              |
| ノアイル名:(仕息のノアイル名)、CSV                         |                              |
| ファイルの種類:すべてのファイル                             |                              |
| 文字コード:ANSI                                   |                              |
|                                              |                              |
|                                              |                              |
| ファイル24(N): (1530557)<br>ファイルの種類(T): すべてのファイル | ~                            |
|                                              |                              |
| ヘ フォルダ−の非表示                                  | 文字コード(E): ANSI 〜 保存(S) キャンセル |
|                                              |                              |
|                                              |                              |
|                                              |                              |

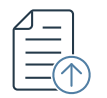

## GMOあおぞらネット銀行指定形式(CSV)

 保存したファイルをご確認ください。Microsoft Excel CSVファイルとなっていれば 完成です。

| 名前                                       |                                        | ✓ 更新日時                                                  | 種類                              | サイズ  |  |  |  |  |  |  |
|------------------------------------------|----------------------------------------|---------------------------------------------------------|---------------------------------|------|--|--|--|--|--|--|
| 🔊 test                                   |                                        | 2025/06/02 15:38                                        | Microsoft Excel CSV ファイル        | 1 KB |  |  |  |  |  |  |
|                                          |                                        |                                                         |                                 |      |  |  |  |  |  |  |
| ⑦ GMOあおぞらネット銀行指定形式(CSV)からファイルをアップロードのうえ、 |                                        |                                                         |                                 |      |  |  |  |  |  |  |
| ご利用ください。                                 |                                        |                                                         |                                 |      |  |  |  |  |  |  |
|                                          |                                        |                                                         |                                 |      |  |  |  |  |  |  |
|                                          | ┃ 一括振込(WEBアップロード)                      |                                                         | ご利用ガイドはこちら 〉                    |      |  |  |  |  |  |  |
|                                          |                                        |                                                         |                                 |      |  |  |  |  |  |  |
|                                          | 使用するファイル形式を選択のうえ、「ファイル選                | 兒 からファイルをアップロードしてください。                                  |                                 |      |  |  |  |  |  |  |
|                                          | ファイル選択  全銀協規定形式(会 全銀協規定形式(会 全国級行協会が定め) | ≿銀フォーマット)<br>≿ファイルフォーマット(データ様式)です。                      |                                 |      |  |  |  |  |  |  |
|                                          | 固定長方式のみアッコ                             | パロード可能です。<br>ト銀行指定形式 (CSV)                              |                                 |      |  |  |  |  |  |  |
|                                          | 当社が指定する形式で                             | 作成するCSVファイルです。<br>・先方)や振込依頼人名・EDI情報を任意で指定することが可能        | 767.                            |      |  |  |  |  |  |  |
|                                          | ── 金額取込ファイル                            | (CSV)                                                   |                                 |      |  |  |  |  |  |  |
|                                          | 顧客コードと振込金部<br>手数料負担区分(当方               | Qを入力のうえ作成するCSVファイルです。<br>・先方)や振込依頼人名・EDI情報を任意で指定することが可能 | です。                             |      |  |  |  |  |  |  |
|                                          | ファイル選択                                 |                                                         |                                 |      |  |  |  |  |  |  |
|                                          | 振込日 尚                                  | ※ 当日扱いについて:振込日当日正午より前(自行病                               | 3のみの場合は、当日午後7時より前)の受付・承認分が対象です。 |      |  |  |  |  |  |  |
|                                          |                                        |                                                         |                                 |      |  |  |  |  |  |  |
|                                          |                                        |                                                         |                                 |      |  |  |  |  |  |  |